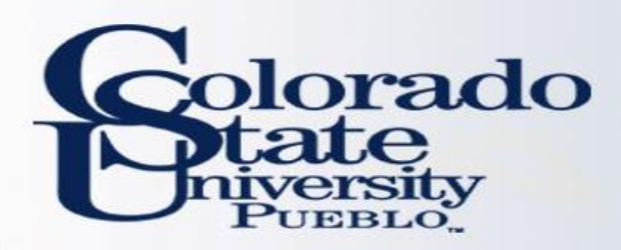

-step by step-

- When is Travel Reimbursement (TR) required?
- All travel that requires reimbursement or travel advance issued on TA.
- When is Travel Reimbursement not required?
- No Cost Travel
- Cancelled trip
- Two ways to create TR document
- New document (only In-State Travel)
- New document from existing TA document

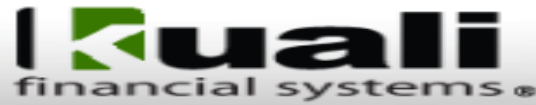

Main Menu Maintenance

Administrat

#### action list 💮 doc search

#### Transactions

#### Accounts Receivable

- Cash Control
- Customer Credit Memo
- Customer Invoice
- Customer Invoice Writeoff
- Customer Invoice Writeoff Lookup
- Payment Application

#### Budget Construction

Budget Construction Selection

#### Financial Processing

- Advance Deposit
- Adjustment/Accrual Voucher
- Budget Adjustment
- Cash Receipt
- Disbursement Voucher
- Distribution of Income and Expense
- General Error Correction
- Indirect Cost Adjustment Internal Billing
- Internal Order
- Pre-Encumbrance
- Intra-Account Adjustment
- Single Sided Budget Adjustment
- Transfer of Funds
- Work Order Authorization

#### Purchasing/Accounts Payable

- Contract Manager Assignment
- Payment Request
- Receiving
- Requisition
- Shop Catalogs Vendor Credit Memo

#### Travel

Travel Arranger

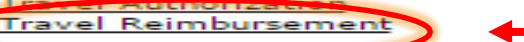

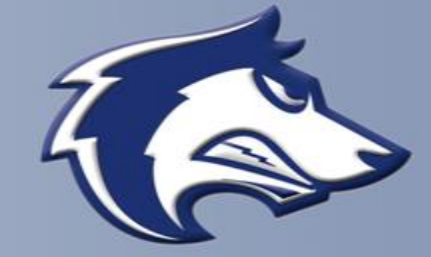

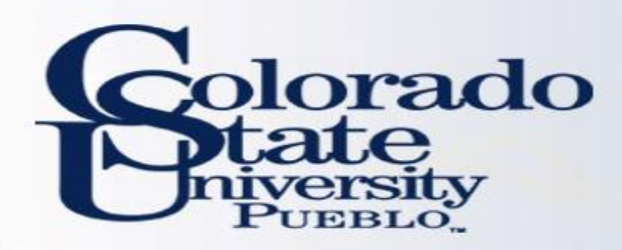

-step by step-

- Create new TR document (in-state travel)
- Document Overview
- Trip Overview
- Travel Advances
- Per Diem Expenses
- Actual Expenses
- Travel Expense Total
- Special Circumstances
- Group Travel
- View Reimbursement History
- Contact Information
- Traveler Certification
- Summary by Object Code
- Assign Accounts
- Accounting Lines
- Payment Information

Travel Reimbursement ?

| Document Overview          |                     | Thide                                    |
|----------------------------|---------------------|------------------------------------------|
|                            |                     | • mue                                    |
| Document Overview          |                     | N                                        |
|                            | * Description:      | (Description will be filled upon submit) |
| Organizatio                | on Document Number: |                                          |
| Financial Document Detail  |                     |                                          |
|                            | * Bank Cod          | GENERAL DISBURSEMENTS                    |
| Trip Overview              |                     | ▶ show                                   |
| Travel Advances            |                     | ▶ show                                   |
| Per Diem Expenses          |                     | ▶ show                                   |
| Actual Expenses            |                     | ▶ show                                   |
| Travel Expense Total       |                     | ▶ show                                   |
| Special Circumstances      |                     | ▶ show                                   |
| Group Travel               |                     | ▶ show                                   |
| View Reimbursement History |                     | ▶ show                                   |
| Contact Information        |                     | ▶ show                                   |
| Traveler Certification     |                     | ▶ show                                   |
| Summary by Object Code     |                     | ▶ show                                   |
| Assign Accounts            |                     | ▶ show                                   |
| Accounting Lines           |                     | ▶ show                                   |
| Payment Information        |                     | ▶ show                                   |

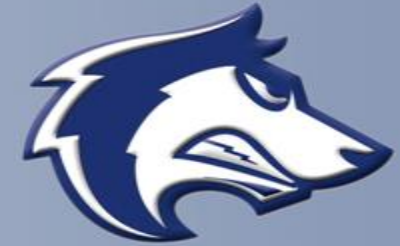

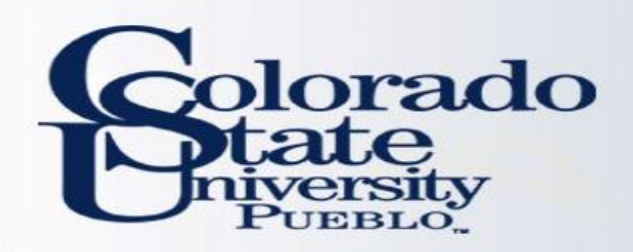

- Document Overview Tab
- Both required fields (Description and Bank Code) will auto fill after the Trip Overview tab is completed and the document is saved, do not fill these out
- Explanation Box
  - The <u>Purpose and Justification</u> is entered in this field
  - Any additional notes or general Information about travel information should be entered here or in the Notes and Attachments section

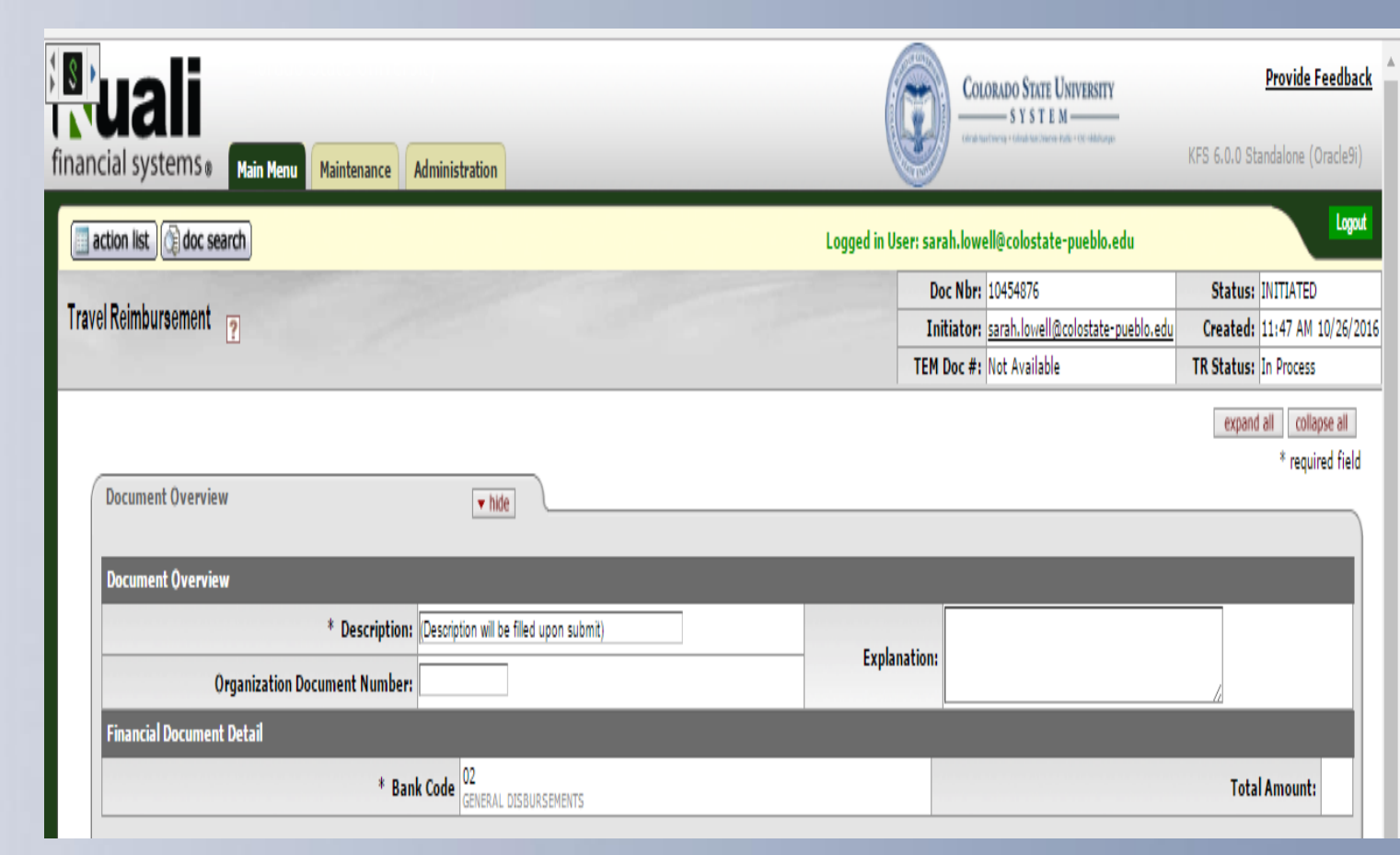

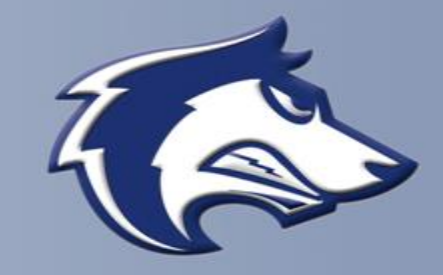

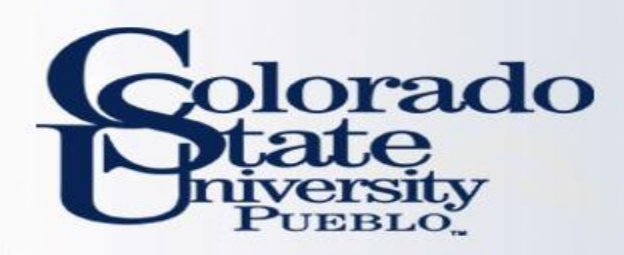

## **Trip Overview Tab**

### **Traveler Section**

## Traveler Lookup

- Clicking on the Magnifying Glass will redirect to TEM Profile lookup
- If Traveler does not populate it could be one of the three items:
  - Their TEM Profile is not created, or
  - They are not in the system (not set up as A/R Customer), or
  - They are not set up as a Travel Arranger for them
- To return traveler select "return value" to import traveler information
- If you do not have the magnifying glass and your name is populating there, you are only able to do travel for yourself so you do not have and option to search for anyone

| Trip Overview      | ▼ hide                |                       | _ |
|--------------------|-----------------------|-----------------------|---|
| Traveler Section   |                       |                       |   |
|                    | Traveler Lookup: 9    |                       |   |
|                    | * Traveler Type Code: |                       |   |
|                    | First Name:           | Last Name:            |   |
|                    | Address Lookup: 📎     |                       |   |
|                    | Street Address Line1: | Street Address Line2: |   |
|                    | City Name:            | State Code:           |   |
|                    | Country Code:         | Zip Code:             | 9 |
|                    | Email Address:        | Phone Number:         |   |
|                    | Liability Insurance:  |                       |   |
| TEM Profile Lookup |                       |                       |   |

| KIM Principal Name     Image: Specific Specific Specifi                                                                                                    |                   |                          |
|----------------------------------------------------------------------------------------------------|-------------------|--------------------------|
| First Name   Last Name   LoPEZ   Traveler Type Code   V   Primary Department Code   Chart Code   V<   Account Number   V<   Active   Ves No   Both   Search   Clear                                                                                                    | •                 | KIM Principal Name:      |
| Last Name: LOPEZ<br>Traveler Type Code:<br>Primary Department Code:<br>Chart Code:<br>Chart Chart Chart |                   | First Name:              |
| Traveler Type Code:       ✓         Primary Department Code:       ✓         Chart Code:       ✓         Chart Code:       ✓         Account Number:       ✓         Active:       Ø Yes O No O Both         search       clear                                                                                                    | LOPEZ             | Last Name:               |
| Primary Department Code:  Chart Code:  Second Number:  Second Number:  Second                                                                        | ×                 | Traveler Type Code:      |
| Chart Code: V<br>Account Number: S<br>Account Number: Search Clear Cancel                                                                                                    |                   | Primary Department Code: |
| . Account Number:                                                                                                    | ✓ (9)             | Chart Code:              |
| Active:  Yes O No O Both Search Clear Cancel                                                                                                    | •                 | · Account Number:        |
| (search) (clear) (cancel                                                                                                    | ● Yes ○ No ○ Both | Active:                  |
|                                                                                                    | ear cancel        | (search) (cle            |

|   | 6 items ratriaved, displaying all item  |                       |                          |                |            |           |                      |              |              |            |            |
|---|-----------------------------------------|-----------------------|--------------------------|----------------|------------|-----------|----------------------|--------------|--------------|------------|------------|
|   | Return Value Profile Id                 | KIM Pri               | incipal Name             | AR Customer Id | First Name | Last Name | Street Address Line1 | City         | Name         | State      | Zip Co     |
| C | return value 321                        | derek.lopez@colosta   | te-pueblo.edu            |                | ЈОНИ       | LOPEZ     | 2200 BONFORTE BLVD   | PUEBLO       |              | <u>co</u>  | 81001      |
|   | Trip Overview                           |                       | ▼ hide                   |                |            |           |                      |              |              |            |            |
|   | Traveler Section                        |                       |                          |                |            |           |                      |              |              |            |            |
|   |                                         | Traveler Lookup:      | ۲                        |                |            |           |                      |              |              |            |            |
|   | 2011 - 10 - 10 - 10 - 10 - 10 - 10 - 10 | * Traveler Type Code: | Employee                 |                |            |           |                      |              |              |            |            |
|   |                                         | Principal Id:         | 2002245                  |                |            |           | Prir                 | cipal Name:  | derek.lopez@ | colostate- | pueblo.edu |
|   |                                         | First Name:           | JOHN                     |                |            |           |                      | Last Name:   | LOPEZ        |            |            |
|   |                                         | Address Lookup:       | 0                        |                |            |           |                      |              |              |            |            |
|   |                                         | Street Address Line1: | 2200 BONFORTE BLVD       |                |            |           | Street Ad            | dress Line2: |              |            |            |
|   |                                         | City Name:            | PUEBLO                   |                |            |           |                      | State Code:  | CO           |            |            |
|   |                                         | Country Code:         | United States            |                |            |           |                      | Zip Code:    | 81001 (9)    |            |            |
|   |                                         | Email Address:        | DEREK.LOPEZ@CSUPUEBLO.EC | DU             |            |           | Pho                  | one Number:  | 719-549-253  | 5          |            |

Liability Insurance:

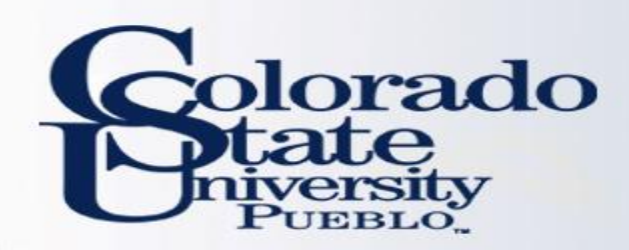

### **Trip Overview Tab**

Trip Information Section

- Trip Type Code
- Trip Begin and Trip End
- Primary Destination
- Magnifying Glass allows search to return destination information
- <u>Per Diem Links</u> Provides link to State per diem webpage
- Business Purpose
- Input travel dates and destination
- Final Reimbursement box- Check the box to remove the full encumbrance.

### Travel Advances Tab

• Tab will only be populated when creating Travel reimbursement from existing TA

| * Trip Type Code:                  | In-State 🔻                                                |                             |                     |
|------------------------------------|-----------------------------------------------------------|-----------------------------|---------------------|
| * Trip Begin:                      | 10/03/2018 12:24 PM                                       | * Trip End:                 | 10/05/2016 12:24 PM |
| * Primary Destination:             | DENVER (S)<br>destination not found <u>Per Diem Links</u> |                             | <u></u>             |
| Primary Destination Country/State: | COLORADO                                                  | Primary Destination County: | DENVER COUNTY       |
| * Business Purpose:                | Destination,<br>Return Date                               |                             |                     |
| Final Reimbursement:               | 0                                                         |                             |                     |

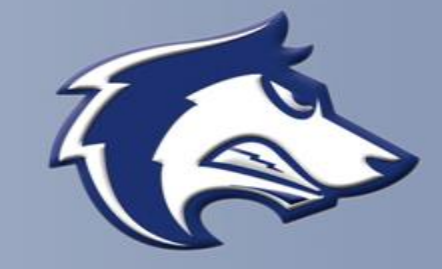

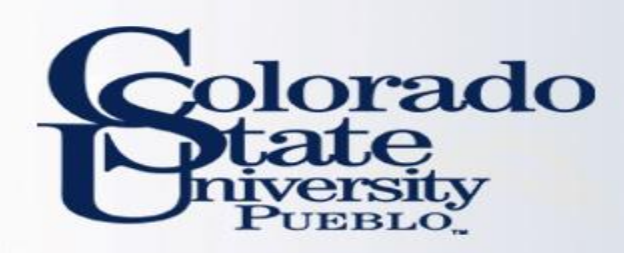

### Per Diem Expenses Tab

- Tab will only appear after Traveler section and Trip Information Section is entered and the document is saved, and you click "create per diem table"
- Per Diem Expenses include Meals, Incidentals, Lodging, and Mileage
- Lodging and Mileage can be entered on the Actual Expenses tab as well, but not on both tabs

| Per Diem Expenses    |                         |                       | ▼ hide   |                  |       |        |                |                       |         |             |
|----------------------|-------------------------|-----------------------|----------|------------------|-------|--------|----------------|-----------------------|---------|-------------|
|                      |                         |                       |          |                  |       |        |                |                       |         |             |
| Per Diem Expenses    |                         |                       |          |                  |       |        |                |                       |         |             |
| Trip Detail: 02/15/2 | Trip Detail: 02/15/2016 |                       |          |                  |       |        |                |                       |         |             |
| Country State        | County                  | * Primary Destination | Personal | Breakfast        | Lunch | Dinner | Incidentals    | Meals and Incidentals | Lodging | Miles       |
| COLORADO             | EL PASO COUNTY          | COLORADO SPRINGS      |          | 8.25             | 12.00 | 25.50  | 3.75           | 49.50                 | 89.00   | 0           |
|                      |                         |                       |          |                  |       |        |                |                       |         |             |
|                      |                         | destination not found |          |                  |       |        | _              |                       |         |             |
|                      |                         |                       |          |                  |       | Co     | py Down        |                       |         |             |
| Trip Detail: 02/16/2 | 016                     |                       |          |                  |       |        |                |                       |         |             |
| Country State        | County                  | * Primary Destination | Personal | Breakfast        | Lunch | Dinner | Incidentals    | Meals and Incidentals | Lodging | Miles       |
| COLORADO             | EL PASO COUNTY          | COLORADO SPRINGS      |          | 11.00            | 16.00 | 34.00  | 5.00           | 66.00                 | 89.00   | 0           |
|                      |                         | destination not found |          |                  |       |        |                |                       |         |             |
|                      |                         |                       |          |                  | -     | Co     | py Down        |                       | -1      |             |
| Trip Detail: 02/17/2 | 016                     |                       |          |                  |       |        |                |                       |         |             |
| Country State        | County                  | * Primary Destination | Personal | Breakfast        | Lunch | Dinner | Incidentals    | Meals and Incidentals | Lodging | Miles       |
| COLORADO             | EL PASO COUNTY          | COLORADO SPRINGS      |          | 8.25             | 12.00 | 25.50  | 3.75           | 49.50                 | 0.00    | 0           |
|                      |                         | destination not found |          |                  |       |        |                |                       |         |             |
| Grand Totals         | ·                       |                       |          |                  |       |        |                | ·                     |         |             |
|                      |                         |                       |          |                  |       |        |                |                       |         |             |
|                      | Grand Totals:           |                       | Meals &  | Incidentals: 165 | .00   | L      | odging: 178.00 | Miles: 0              |         | Mileage Tot |

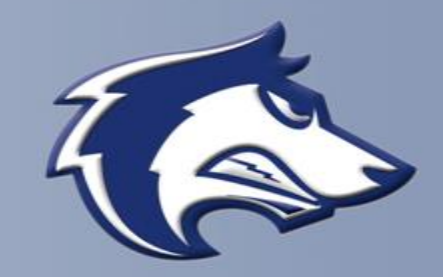

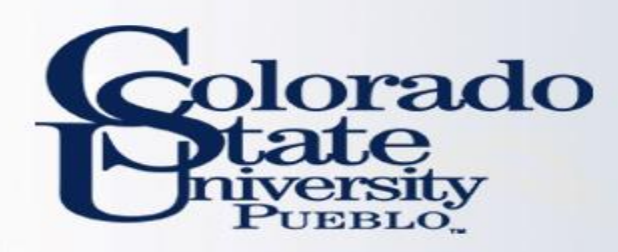

• Per Diem Expenses Tab

- Per Diem expenses default based on Destination
- Per Diem meals can be changed, but the daily per diem amount cannot be increased
- Mileage and Lodging amounts can be manually adjusted if necessary
  - The Copy down button will update the change to each line
- Update Per Diem Table should be clicked after any changes made
- Per Diem table can be removed by clicking "Remove Per Diem Table" button

| Per Diem Expenses    |                |                      |             | ▼ hid         | e (             |        |          |                   |
|----------------------|----------------|----------------------|-------------|---------------|-----------------|--------|----------|-------------------|
| Per Diem Expenses    |                |                      |             |               |                 |        |          |                   |
| Trip Detail: 02/15/2 | 2016           |                      |             |               |                 |        |          |                   |
| Country State        | County         | * Primary            | Destination | Personal      | Breakfast       | Lunch  | Dinn     | ier Incidenta     |
| COLORADO             | EL PASO COUNTY | COLORADO SPRI        | NGS 🔍       |               | 8.25            | 12.00  | 25.50    | 3.75              |
|                      |                | destination not four | nd          |               |                 |        |          |                   |
|                      |                | deschadon not rou    | nu          |               |                 |        |          | Copy Down         |
| Trip Detail: 02/16/  | 2016           |                      |             |               |                 |        |          | Copy Down         |
| Country State        | County         | * Primary            | Destination | Personal      | Breakfast       | Lunch  | Dinn     | er Incidenta      |
| COLORADO             | EL PASO COUNTY |                      |             |               | 11.00           | 16.00  | 34.00    | 5.00              |
|                      |                | COLORADO SPRI        |             |               |                 |        |          |                   |
|                      |                | destination not fou  | nd          |               |                 |        |          |                   |
|                      |                |                      |             |               |                 |        |          | Copy Down         |
| Trip Detail: 02/17/2 | 2016           |                      |             |               |                 |        |          |                   |
| Country State        | County         | * Primary            | Destination | Personal      | Breakfast       | Lunch  | Dinn     | ier Incidenta     |
| COLORADO             | EL PASO COUNTY | COLORADO SPRI        | NGS 🕙       |               | 8.25            | 12.00  | 25.50    | 3.75              |
|                      |                | destination not fou  | nd          |               |                 |        |          |                   |
| Grand Totals         |                |                      |             |               |                 |        |          |                   |
|                      | Grand Totals:  |                      |             | Meals 8       | Incidentals: 16 | 5.00   |          | Lodaina: 178.00   |
|                      |                |                      |             |               |                 |        |          |                   |
| Meals and            | Incidentals    | Lodging              | Mile        | s M           | lileage Rate    | Mileag | je Total | Daily Total       |
| 49.50                |                | 89.00                | 0           | MP - (        | 0.52 🗸 🕓        | 0.00   |          | 138.50            |
|                      |                |                      |             |               |                 |        |          |                   |
| _                    |                |                      |             |               |                 |        |          |                   |
|                      |                |                      |             |               |                 |        |          |                   |
|                      |                |                      |             |               |                 |        |          |                   |
| Meals and            | Incidentals    | Lodging              | Mile        | s M           | lileage Rate    | Mileag | je Total | Daily Total       |
| 66.00                |                | 89.00                | 0           | MP - (        | 0.52 🔽 🕙        | 0.00   |          | 155.00            |
|                      |                |                      |             |               |                 |        |          |                   |
|                      |                |                      |             |               |                 |        |          |                   |
|                      |                |                      |             |               |                 |        |          |                   |
|                      |                |                      |             |               |                 |        |          |                   |
| Meals and            | Incidentals    | Lodging              | Mile        | s M           | lileage Rate    | Mileag | je Total | Daily Total       |
| 49.50                |                | 0.00                 | 0           | MP - (        | 0.52 🗸 🕙        | 0.00   |          | 49.50             |
|                      |                |                      |             |               |                 |        |          |                   |
|                      |                |                      |             |               |                 |        |          |                   |
|                      |                |                      |             |               |                 |        |          |                   |
| Mile                 | s: 0           |                      | Mileag      | e Total: 0.00 |                 |        | Da       | ily Total: 343.00 |

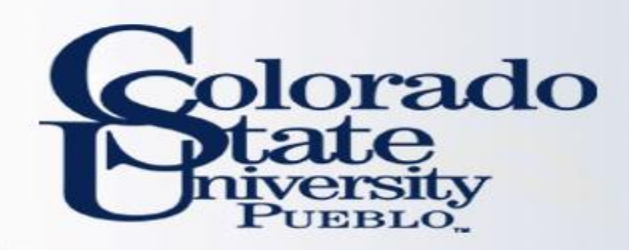

- Actual Expenses Tab
- All fields with asterisks are required fields
- Expense Date

Expenses

- Expense Type Code
- Expense Amount
- Notes this field is required even though it doesn't have an asterisk

▼ hide

- <u>Rate Conversion Site</u>
  - Opens link to Oanda conversion website
- Just like other Kuali documents, be sure to click add button to save each expense

| Estima    | Estimated Expenses                       |                     |              |                  |                      |                  |         |                  |                 |      |         |
|-----------|------------------------------------------|---------------------|--------------|------------------|----------------------|------------------|---------|------------------|-----------------|------|---------|
| * All fie | * All fields required if section is used |                     |              |                  |                      |                  |         |                  |                 |      |         |
|           | * Expense Date                           | * Expense Type Code | Company Name | * Expense Amount | Currency Rate        | Non-Reimbursable | Taxable | Receipt Required | Missing Receipt | \$US | Actions |
|           |                                          | V                   | •            | 0.00             | 1                    |                  | No      |                  | N/A             | 0.00 |         |
| add:      |                                          |                     |              |                  | Rate Conversion Site |                  |         |                  |                 | 1    | add     |
|           | Notes:                                   |                     |              |                  |                      |                  |         |                  |                 |      |         |
| 1.        |                                          |                     |              |                  |                      |                  |         |                  |                 |      |         |

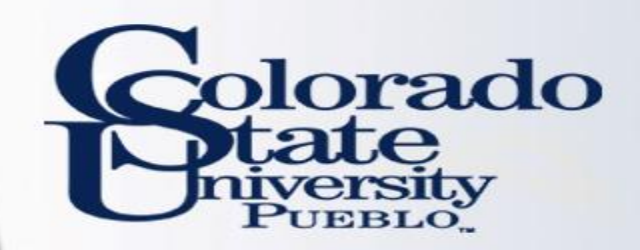

## **Travel REIMBURSEMENT**

- Actual Expenses Tab
- Expense Type Drop Down Box explains the type of expense

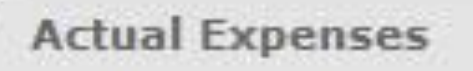

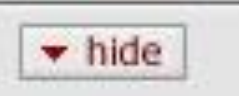

| Actua    | l Expenses           |                                                                                                    |     |              |
|----------|----------------------|----------------------------------------------------------------------------------------------------|-----|--------------|
| * All fi | elds required if sec | AF - Abstract Fees                                                                                             | ^   |              |
|          | * Expense Date       | AD - Advance Fees                                                                                              |     | Company Name |
|          |                      | AS - Agricultural Supplies                                                                                     |     | 9            |
| add:     |                      | A - Airfare                                                                                                    |     |              |
|          | Notes:               | AU - Automobile Rental/Fuel Expense<br>BO - Books/Periodicals/Subscriptions<br>CH - Computer Hardware/Software | 100 |              |

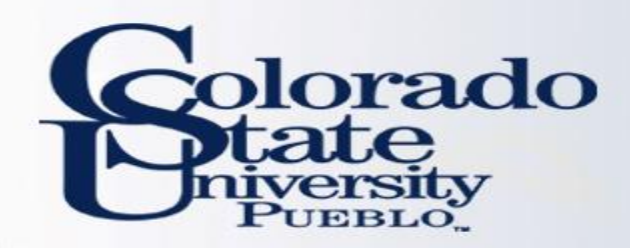

- Travel Expense Total
  - Provides a summary of all the trip actual expenses
- Allows for Manual Per Diem Adjustments
- Notice Travel Expense Limit is carried over from the Special Circumstances Tab (400 in this example)
- Total can be recalculated as necessary by clicking "recalculate" button
- Encumbrance Amount is the amount that was encumbered on the TA related to this travel, the encumbrance amount will by \$0.00 if there was not a TA done (in-state travel)

| Travel Expense Total | ▼ hide              |      |                              |                    |
|----------------------|---------------------|------|------------------------------|--------------------|
|                      |                     |      |                              |                    |
| Travel Expense Total |                     |      |                              |                    |
|                      |                     |      | Total Exp                    | enses: 343.00      |
|                      |                     |      | Less Manual Per Diem Adjustr | ent: -             |
|                      |                     |      | Less Non-Reimburs            | <b>ble:</b> - 0.00 |
|                      |                     |      | Eligible for Reimburse       | ment: 343.00       |
|                      | Encumbrance Amount: | 0.00 | Apply Expense                | Limit: 400.00      |
|                      |                     |      | Less CTS Cha                 | ges: - 0.00        |
|                      |                     |      | Amount due Corporate Credit  | ard: - 0.00        |
|                      |                     |      | Total Reimbur                | sable: 343.00      |
|                      |                     |      | Less Advances from this      | Frip: - 0.00       |
|                      |                     |      | Reimbursement from thi       | Trip: 343.00       |
|                      |                     |      | recalculate                  |                    |

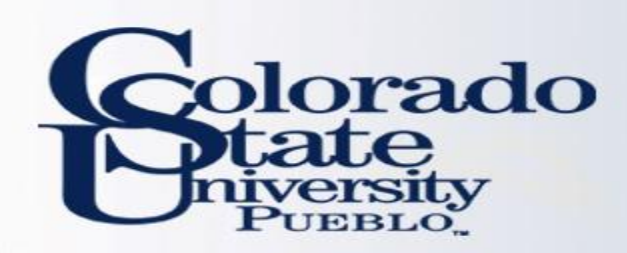

- Special Circumstances Tab
- Optional information such as dept. budget information and other misc. trip details
- If Budget restrictions are entered here the amount is carried to the Trip Detail Estimate Total Tab
- If lodging is entered in expense section and not per diem table, the justification for meals without lodging will be entered here
- Group Travel Tab
- Group Travelers can be added by using magnifying glass lookup and clicking add button
- View Reimbursement History Tab
- Shows reimbursement status (In Process in this case) and amount of reimbursement

| operation on companieds                                                                                                    | ▼ hide                                                                  |                                        |      |                                                   |                              |
|----------------------------------------------------------------------------------------------------|-------------------------------------------------------------------------|----------------------------------------|------|---------------------------------------------------|------------------------------|
| Special Circumstances                                                                                                    |                                                                         |                                        |      | _                                                 | _                            |
| If there is an expense limit imposed by department                                                                                          | or grant or some other budgetary restrictions on this trip, pleas       | se enter the expense limit here \$ 400 | .00  |                                                   |                              |
| Question for TR Documents - did you stay overnigh                                                                                           | : with family or friends?:                                              |                                        |      |                                                   |                              |
|                                                                                                    |                                                                         |                                        |      |                                                   |                              |
| Group Travel Group Travel Section ?                                                                                                    | ▼ hide                                                                  | _                                      | _    | _                                                 | _                            |
| Group Travel Group Travel Section ?                                                                                                    | ▼ hide                                                                  | -                                      | -    | _                                                 | import line                  |
| Group Travel Group Travel Section ? * Traveler Typ                                                                                          | ▼ hide e Code: Employee                                                 | Group Traveler Id: 70769 9             |      | * Name: Hailu, Elisabeth Tensae                   | import line<br>add           |
| Group Travel Group Travel Section Travel Section Traveler Typ View Reimbursement History                                                    | ▼ hide ie Code: Employee ▼ hide                                         | Group Traveler Id: 70769 9             |      | * Name: Hailu, Elisabeth Tensae                   | import line<br>add           |
| Group Travel Group Travel Section ? * Traveler Typ View Reimbursement History Reimbursement History                                         | re Code: Employee           r hide           r hide             ts T-19 | Group Traveler Id: 70769 9             |      | * Name: Hailu, Elisabeth Tensae                   | import line<br>add           |
| Group Travel Group Travel Section ? * Traveler Typ View Reimbursement History Reimbursement History - Travel Reimbursement Document Number: | ve Code: Employee          ve Code:       Employee         ve hide      | Group Traveler Id: 70769 3             | Hold | * Name: Hailu, Elisabeth Tensae<br>Request Cancel | import line<br>add<br>Amount |

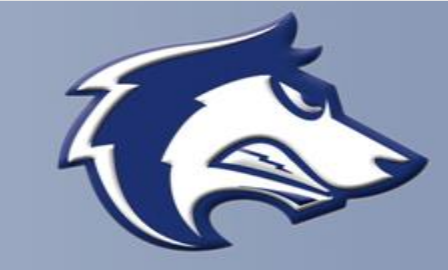

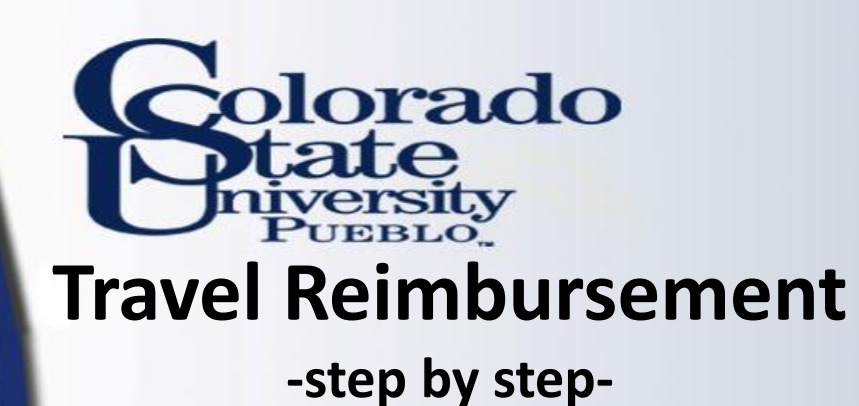

- **Traveler Certification Tab**
- If traveler submits their own travel they will need to check this box prior to submitting.
- If arranger submits travel the document will route to the traveler.
- Traveler will need to open the document from their action list and check the certification box before reimbursement will be issued, then click approve.
- Summary by Object Code
- Expenses will be grouped by amount and object code for the accounting distribution
  - DO NOT TOUCH THIS SECTION

| Trave                                                                                                    | ler Certification                                                                                           | <b>▼</b> hide    |                                   |                  |                  |  |  |  |  |
|----------------------------------------------------------------------------------------------------|----------------------------------------------------------------------------------------------------|------------------|-----------------------------------|------------------|------------------|--|--|--|--|
| Statement                                                                                                    |                                                                                                    |                  |                                   |                  |                  |  |  |  |  |
| I certify the statements herein are true and just in all respects; that payment of the amounts claimed has not and will not be reimbursed to me from any other sources; that travel performed for which reimbursement is claimed was performed by me on State business and that no claims are included for expense of a personal or political nature or for any other expense not authorized by the State of Colorado Fiscal Rules; and that I actually incurred or paid |                                                                                                    |                  |                                   |                  |                  |  |  |  |  |
| the op                                                                                                    | the operating expenses of the motor vehicles for which reimbursement is claimed.  * Employee Certification: |                  |                                   |                  |                  |  |  |  |  |
| Sumn                                                                                                    | nary by Object Code                                                                                         | <b>▼</b> hide    |                                   |                  |                  |  |  |  |  |
| Acco                                                                                                    | inting Distribution                                                                                         |                  |                                   |                  |                  |  |  |  |  |
|                                                                                                    | Object Code                                                                                                 | * Expense Source | Object Code Name                  | Sub Total        | Remaining Amount |  |  |  |  |
| Į                                                                                                    | 6005                                                                                                    | OUT OF POCKET    | In State Employee Travel Per Diem | 516.50           | 516.50           |  |  |  |  |
| Uns                                                                                                    | lect Ali                                                                                                    |                  |                                   | Total Remaining: | 516.50 USD       |  |  |  |  |

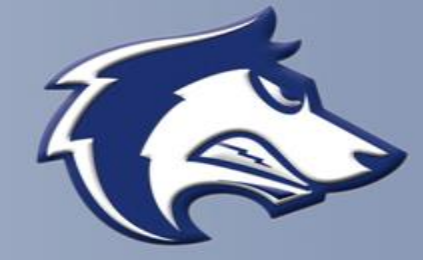

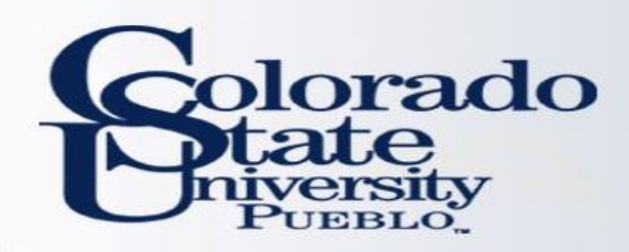

- Assign Accounts Tab
- All accounts to be used for reimbursement should be entered here
- All percent allocation will be applied to accounts based on object code in the Accounting Lines Tab
- Click "add" to add your accounts, and then click "Assign Accounts"
- Accounting Lines Tab
- All accounts will be added from the Assign Accounts Tab.

| ource                    | * Chart<br>PB T 131<br>SU Pueblo BUSI | * Account Number<br>0431 Services |             | 8005<br>In State Employee Travel Per Diem | 9          | 9          |            | OUT OF POCKET V  | 516.50   |           |
|--------------------------|---------------------------------------|-----------------------------------|-------------|-------------------------------------------|------------|------------|------------|------------------|----------|-----------|
| ource                    | * Chart<br>PB V 131                   | * Account Number                  |             | 8005                                      | 9          | 9          |            | OUT OF POCKET V  | 516.50   |           |
| urce                     | * Chart                               | * Account Number                  | out Account |                                           | -          |            |            |                  |          |           |
| urce                     |                                       | * a                               | Sub-Account | * Object                                  | Sub-Object | Project    | Org Ref Id | * Expense Source | * Amount | Actio     |
|                          |                                       |                                   |             |                                           |            |            |            |                  |          |           |
| count                    | ing Lines 🤋                           |                                   |             |                                           |            |            |            |                  |          | hide deta |
|                          |                                       |                                   |             |                                           |            |            |            |                  |          |           |
| ounti                    | ng Lines                              |                                   | ▼ hide      | L                                         |            |            |            |                  |          |           |
|                          |                                       |                                   |             |                                           |            |            |            |                  |          |           |
| gn Acco                  | ounts                                 |                                   |             |                                           |            |            |            |                  |          |           |
|                          | 20010000                              | DOSINESS FINANCIAL SERVICES       |             |                                           |            |            |            |                  |          |           |
| add:                     | PB                                    |                                   |             | 9                                         | 9          |            | 100        | 516.             | 50       | add       |
| * Chart * Account Number |                                       |                                   |             | Sub-Account Project                       |            | Org Ref Id |            | Percent * A      | mount    | Actions   |
| Assign Accounts          |                                       |                                   |             |                                           |            |            |            |                  |          |           |
| Accounting Lines 🦷       |                                       |                                   |             |                                           |            |            |            |                  |          | hide deta |
| count                    |                                       |                                   |             |                                           |            |            |            |                  |          |           |

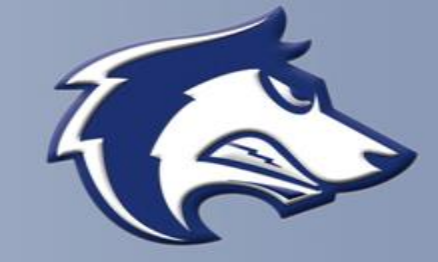

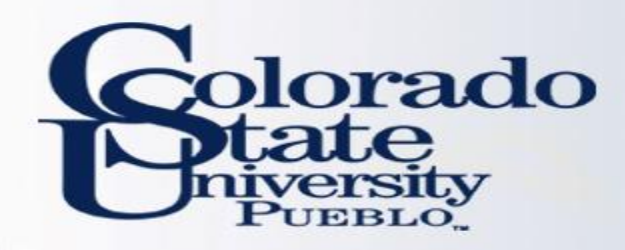

- Payment Information Tab
- This tab is the same as the payment tab on a DV
- Check Amount will auto populate
- Payment method to choose from drop down box is P- Check/ACH
- Select Check Enclosure box if you need a physical check to come to Pueblo Campus

| Payment Information | ▼ hide                                     |                       |                       |
|---------------------|--------------------------------------------|-----------------------|-----------------------|
|                     |                                            |                       |                       |
| Payment Information |                                            |                       | h                     |
| Check Amount:       | 400.00                                     | Due Date:             | 02/25/2015            |
| Payment Type:       | Is this a foreign payee: No                | Other Considerations: | Check Enclosure       |
| * Payment Method:   | P - Check/ACH Documentation Location Code: |                       | AP - Accounts Payable |
| Check Stub Text:    | W - Wire Transfer                          |                       |                       |

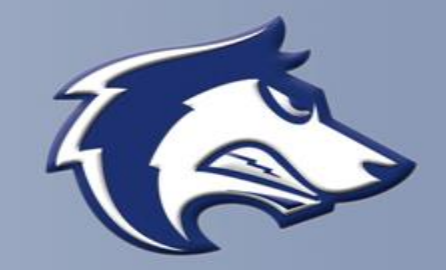

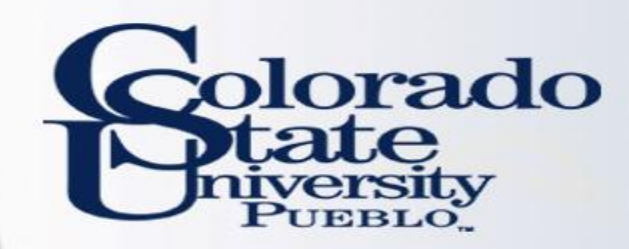

# Routing

### Ad Hoc Recipients

Documents will automatically route to the Fiscal Officer and Traveler but you MUST ad hoc the group "Pueblo Travel" in the group ad hoc section as "Approve." If the Fiscal Officer is not the Supervisor for the traveler an "Approve" or "FYI" ad hoc request will also need to be sent to them by searching for their name.

| d Hoc Recipients     |                  |        |         |
|----------------------|------------------|--------|---------|
| erson Requests:      |                  |        |         |
| * Action Requested   | * Person         |        | Actions |
| APPROVE •            |                  |        | add     |
| d Hoc Group Requests |                  |        |         |
| * Action Requested   | * Namespace Code | * Name | Actions |
| APPROVE T            |                  |        | add     |

| Group Id:          |                     |
|--------------------|---------------------|
| Group Namespace:   |                     |
| Group Name:        | Pueblo Travel       |
| Group Description: |                     |
| Туре:              |                     |
| Active?:           | ● Yes ○ No ○ Both ? |
| Principal Name:    |                     |
| (search) (cle      | ar cancel           |

One item retrieved.

| Return Value <u>Group</u> | Type Name | Group Namespace               | Group Name    | Group Description |  |  |
|---------------------------|-----------|-------------------------------|---------------|-------------------|--|--|
| rn value Default          | KR-V      | VKFLW                         | Pueblo Travel | Pueblo Travel     |  |  |
| Ad Hoc Recipients         | ▼ hide    |                               |               |                   |  |  |
| d Hoc Recipients          |           |                               |               |                   |  |  |
| Person Requests:          |           |                               |               | $\frown$          |  |  |
| * Action Requested        |           | * Person                      | Actions       |                   |  |  |
| APPROVE <b>•</b>          |           | Supervisor Superson not found | )             | add               |  |  |
| Ad Hoc Group Requests:    |           |                               |               |                   |  |  |
| * Action Requested        |           | * Namespace Code              | * Name        | Actions           |  |  |
| APPROVE •                 |           |                               | Pueblo Travel | add               |  |  |
|                           |           |                               |               |                   |  |  |

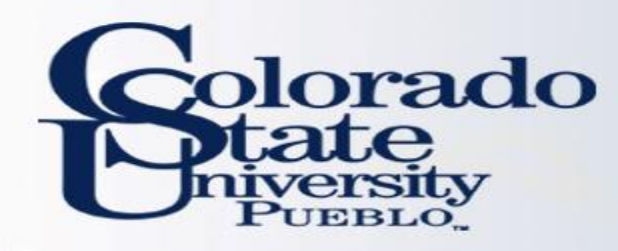

- For Out-of-State, International, Travel Advance, Ghost-Card Purchase Trips
- Create new TR document from existing TA
- A new TR document is created and auto filled from the TA document
- Document should be verified for accuracy
- Actual expenses can be entered so the proper reimbursement amount can be made
- Follow step-by step instructions from slides 3-15 to complete TR

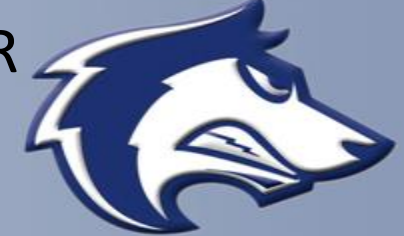

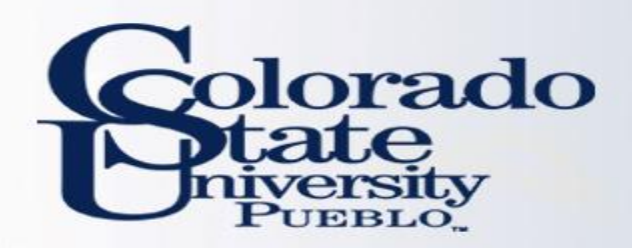

inar

- Create TR from Existing TA
- Open TA document that has not been ٠ reimbursed by using the doc search button
- Enter document number in the document ID field
- Choose document under the Document ID field ٠ to Import into the TR

| action lift Q doc s | earch         |                                | Logged in User: gpo | olzer@colosta  | ate.edu Imperson      |
|---------------------|---------------|--------------------------------|---------------------|----------------|-----------------------|
| cument Search 🔝     | Backdoor Id g | polzer@colostate.edu is in use | detailed search     | superuser sear | ch clear saved search |
|                     |               |                                |                     |                |                       |
|                     |               | Document Type:                 |                     | 9 💷 🕐          |                       |
|                     |               | Initiator:                     |                     | 9 💷 🦻          |                       |
|                     |               | Document Id:                   | 5399483             | ?              |                       |
|                     |               | Date Created From:             | ?                   |                |                       |
|                     |               | Date Created To:               |                     |                |                       |
|                     |               | Name this search (optional):   |                     | ?              |                       |
|                     |               | (search) Cle                   | ar cancel           |                |                       |
| One item retrieved. |               |                                |                     |                |                       |
| Document Id         | Document Type | Title                          |                     | <u>Status</u>  | Initia                |
| <u>vvcuntin ru</u>  |               |                                |                     |                | 100 No.               |

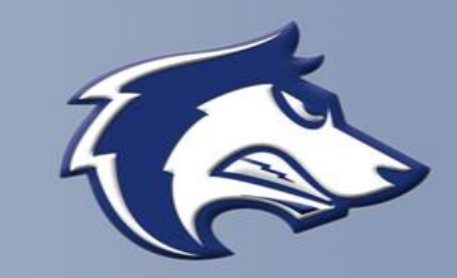

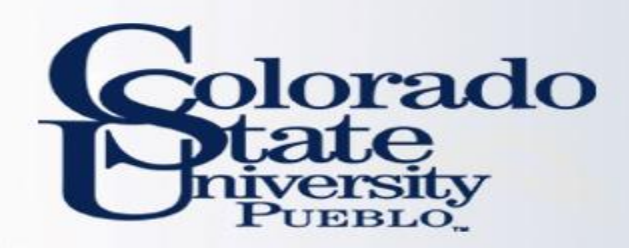

- Information is pulled from the TA document and many tabs will auto fill
- Enter document number in the document ID field
- Choose document under the Document ID field to open the TA document

|                     | Main Menu Maintenai  | Administration                                          |                     |               |                          |
|---------------------|----------------------|---------------------------------------------------------|---------------------|---------------|--------------------------|
| action list         | earch                |                                                         | Logged in User: gpo | lzer@colost   | ate.edu Impersonatir     |
| ocument Search      | Backdoor Id gp       | olzer@colostate.edu is in use                           | detailed search     | superuser sea | rch clear saved searches |
|                     |                      |                                                         |                     |               |                          |
|                     |                      |                                                         |                     |               |                          |
|                     |                      | Document Type:                                          | (                   | 9 💷 ?         |                          |
|                     |                      | Initiator:                                              |                     | 9 💷 🎅         |                          |
|                     |                      | Document Id:                                            | 5399483             | ?             |                          |
|                     |                      | Date Created From:                                      | 2                   |               |                          |
|                     |                      | Date Created To:                                        |                     |               |                          |
|                     |                      | Name this search (optional):                            |                     | ?             |                          |
|                     |                      | (search) (cle                                           | ear cancel          |               |                          |
| One item retrieved. |                      |                                                         |                     |               |                          |
| Document Id         | Document Type        | Title                                                   |                     | Status        | Initiato                 |
| <u>5399483</u>      | Travel Authorization | Travel Authorization - Leathers, David 02/25/2015 XENIA |                     | FINAL         | Polzer, Grant Matthew    |

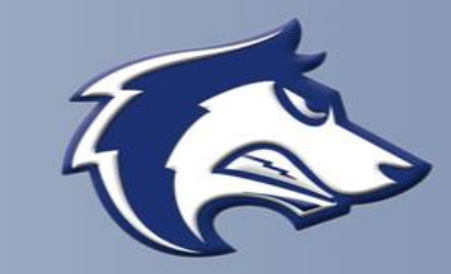

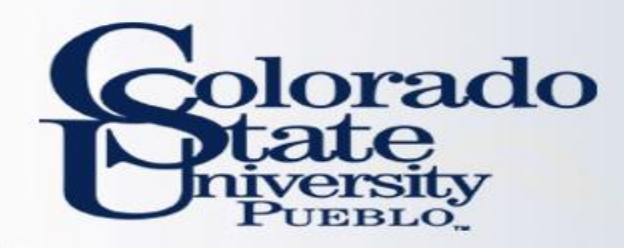

-step by step-

## • Create new TR document from existing TA

- All information will auto populate
- At the bottom of the screen click on "new reimbursement" button to open TR document

|      | 02/26/2015                                                     | Airford          | 265             | 00 265        | 00 No                              | No                                        | N/A             |     |
|------|----------------------------------------------------------------|------------------|-----------------|---------------|------------------------------------|-------------------------------------------|-----------------|-----|
|      | 1 Notes                                                        | airfare          | 303.            | 00 305        | 00 00                              | NO                                        | N/A             |     |
|      | notes                                                          | annaic           |                 |               |                                    |                                           |                 |     |
| Bay  | rancilad Evennens                                              |                  |                 | _             |                                    | _                                         |                 |     |
| Red  | Status                                                         | Document Num     | ber             | Card Type     | Expens                             | se Date                                   | Name            |     |
| 11   |                                                                |                  |                 |               |                                    |                                           |                 |     |
| Iri  | p Detail Estimate Total                                        |                  | ▶ snow          |               |                                    |                                           |                 |     |
| Aco  | counting Lines                                                 |                  | ▼ hide          |               |                                    |                                           |                 |     |
| Ac   | counting Lines 🦻                                               | _                | _               | _             | _                                  | _                                         | _               |     |
| Sou  | rce                                                            |                  |                 |               |                                    |                                           |                 |     |
|      | * Chart                                                        | * Accoun         | t Number        | Sub-Account   | * 0                                | bject                                     | Sub-Object      | Pre |
|      | CO 1330000<br>Calanda Stata University Dependencial Audionia A |                  | ninistration    |               | 6050<br>In State Employee Travel M | 50<br>Stata Employee Travel Missellaneour |                 |     |
| 1    |                                                                | Line Description |                 |               | in date employee navers            |                                           |                 |     |
|      |                                                                |                  |                 |               |                                    |                                           |                 |     |
|      |                                                                |                  |                 |               |                                    |                                           |                 |     |
| Deo  | Dishursement Processor St                                      | atue             | ▶ show          |               |                                    |                                           |                 |     |
| ric  | -Disburschicht Frotessor St                                    | atus             |                 |               |                                    |                                           |                 |     |
| Gei  | neral Ledger Pending Entries                                   | 5                | ▶ show          |               |                                    |                                           |                 |     |
| Vie  | w Related Documents                                            |                  | ▶ show          |               |                                    |                                           |                 |     |
| Ane  | ancy Links                                                     |                  | > show          |               |                                    |                                           |                 |     |
| . a. |                                                                |                  |                 |               |                                    |                                           |                 |     |
| Not  | es and Attachments (0)                                         |                  | ▶ snow          |               |                                    |                                           |                 |     |
| Ad   | Hoc Recipients                                                 |                  | ▶ show          |               |                                    |                                           |                 |     |
| Rou  | ite Log                                                        |                  | ▶ show          |               |                                    |                                           |                 |     |
|      |                                                                |                  |                 |               |                                    |                                           |                 |     |
| _    |                                                                |                  | (amond) (cancel | naw raimh     | reament under naumer               | t cand ad boc requ                        | uest close conv |     |
|      |                                                                |                  | (amenu) (cancer | IN TEN TEIMDO | insemente Vindor paymen            | send ad not redu                          | (iose) (topy)   |     |
|      |                                                                |                  |                 |               |                                    |                                           |                 |     |